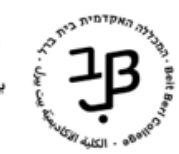

המרכז להוראה ולמידה الكلية الأكاديميّة ييت بيرل مركز التدريس والتعلّم The Teaching and Learning Center

# moodle-תיבת דואר פנימי

**דואר פנימי** משמש למשלוח דוא"ל בתוך מערכת moodle ומאפשר לשלוח הודעות דואר לכל משתתפי הקורס ו/או לחלקם. (הערה**:** אין אפשרות לשלוח הודעות לעצמנו)**.** 

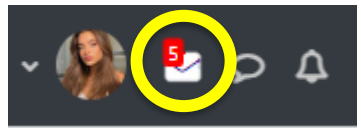

התראות לגבי הודעות דואר חדשות מופיעות בסרגל העליון, בצידו השמאלי:

וגם נשלחות התראות לכתובת המייל המכללתית של הנמען (להנחיות לניתוב דואר למייל פרטי: <u>למרצה, לסטודנט</u>).

### להלן הנחיות לשימוש:

| 1 | מבנה תיבת הדואר הפנימי    |
|---|---------------------------|
| 2 | כתיבת הודעה חדשה          |
| 4 | עריכת הודעה שנשמרה כטיוטה |
| 4 | צפייה בהודעות שנשלחו      |
| 4 | צפייה בהודעות נכנסות      |
| 5 | הדגשת הודעות              |
| 5 | מחיקת הודעות בתירה        |
| • |                           |

### מבנה תיבת הדואר הפנימי

לאחר לחיצה בסרגל העליון על אייקון תיבת הדואר 🛂 תוצגנה תיקיות התיבה

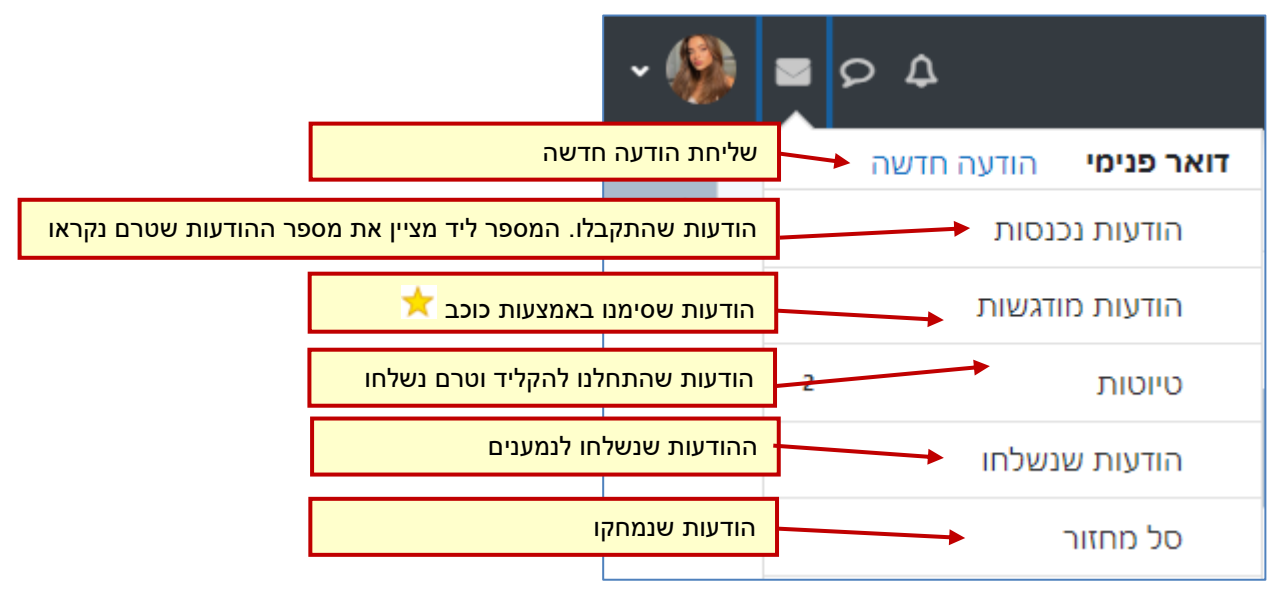

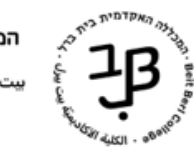

המרכז להוראה ולמידה الكلية الأكاديميّة ييت بيرل مركز التدريس والتعلّم The Teaching and Learning Center

### כתיבת הודעה חדשה

- 1. ניכנס לקורס שבו נרצה <u>לשלוח</u> הודעת דואר פנימי.
  - 2. בסרגל העליון נלחץ על
  - בתפריט שייפתח נלחץ על
    - 4. ייפתח המסך הבא

| בחר נמענים                                                            | 4.1 |               |
|-----------------------------------------------------------------------|-----|---------------|
|                                                                       | 4.2 | נושא          |
|                                                                       |     | הודעה         |
|                                                                       | 4.3 |               |
| במס מברג של הברינוס: MP 5 מספר מבנו של הברינוס: 5 מינרסוס:            |     |               |
|                                                                       | 4.4 | קבצים מצורפים |
| עבים<br>ניתן להעתיק קבצים מהמחשב האישי לרכיב זה, על ידי גרירה ושחרור. |     |               |
| שלח שמור בטל כתיבת הודעה                                              | 4.5 |               |

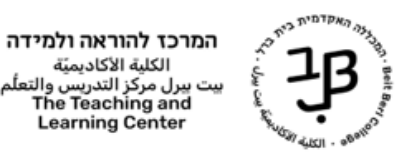

الكلية الأكاديميّة بيت بيرل مركز التدريس والتع The Teaching and Learning Center

|                                                                                                    | ונית הבאה:                               | נלחץ על <mark>בחר נמענים</mark> ותופיע החלו |
|----------------------------------------------------------------------------------------------------|------------------------------------------|---------------------------------------------|
| ניתן לבצע חיפוש סטודנט באמצעות<br>הקלדת השם בתיבת החיפוש.                                              | תפקיד                                    | בחר נמענים<br>כל המשתתפים                   |
| \$                                                                                                    | دائم                                     |                                             |
| אפשרויות סינון לתצוגת נמענים. ניתן<br>לבחור תפקיד. לפתיחת האפשרויות<br>נלחץ על החץ.                    |                                          | חפש                                         |
| בלחיצה על [אל] ההודעה תופץ לכל –                                                                       |                                          | אל עותק עותק נסתר                           |
| המשתתפים בקורס.<br>– בלחיצה על [עותק] ישלח עותק<br>לכלל המשתתפים בקורס.<br>בלפיצר על נעותה נסתר] תושלם | המש<br>– בלחי<br>לכלל<br>באו מוצנת בשומת | אל עותק עותק נסתר                           |
| ההודעה לכלל המשתתפים בקורס –<br>ההודעה לכלל המשתתפים בקורס<br>כר שיתר הנמענים לא ייראו מי עוד          | המשתתפים בקורס                           | אל עותק עותק נסתר                           |
| מכותב.                                                                                                 |                                          | אל: 🕵 משתמש                                 |
| בלחיצה על אחד הלחצנים [אל] [עותק]<br>· [עותק נסתר] ליד שם מסוים, ההודעה<br>תישלח לנמען זה              |                                          | אל עותק נסתר                                |
| לסיום נלחץ על [שמור שינויים].                                                                          |                                          | אל עותק עותק נסתר                           |
|                                                                                                    |                                          | אל עותק נסתר                                |
|                                                                                                    | r                                        | אל עותק עותק נסתר                           |
|                                                                                                    |                                          | שמור שינויים                                |

הערה: אין אפשרות לשלוח הודעות לעצמנו

.4.2 בשדה "נושא" נקליד את נושא ההודעה

נושא

- בשדה "הודעה" נקליד את תוכן ההודעה. .4.3
- בשדה "קבצים מצורפים" נלחץ על 🛄 להוספת קבצים ונפעל על-פי ההנחיות. .4.4 לחלופין ניתן לגרור לכאן קבצים מן המחשב. לתשומת לבכם: ניתן להעלות עד 5 קבצים כשגודלו של קובץ לא יעלה על 5MB.
  - נלחץ על הלחצן [שלח] למשלוח ההודעה לנמען/נמענים. .4.5 נלחץ על הלחצן [שמור] לשמירת ההודעה כטיוטה.

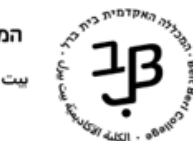

#### עריכת הודעה שנשמרה כטיוטה

אם שמרנו הודעות באמצעות לחצן שמור הן נכנסו לתיבת טיוטות

### בסרגל העליון נלחץ על . **1.**

- טיוטות 2. בתפריט שייפתח נלחץ על
- . נלחץ לחיצה כפולה על ההודעה ונסיים את העריכה:

| 7/06/23 | טיוטה (ללא נושא) | (אין נמענים) 🕺 🖞 |  |
|---------|------------------|------------------|--|
| 7/06/23 | (ללא נושא) טיוטה | (אין נמענים) 🕁 🗌 |  |

.4 נלחץ על [שלח].

.3

## צפייה <mark>בהודעות שנשלחו</mark>

- - בתפריט שייפתח נלחץ על \_\_\_\_\_2
    - . תופענה כל ההודעות שנשלחו.

### צפייה בהודעות נכנסות

לתיבת הדואר הנכנס נכנסות הודעות מכל הקורסים שלנו.

- 1. בסרגל העליון נלחץ על
- בתפריט שייפתח נלחץ על בתפריט שייפתח נלחץ בת
- . ייפתח חלון ובו רשימת ההודעות שהתקבלו בתיבת הדואר הפנימי שלנו. ההודעות שלא נקראו מופיעות במודגש.

| חפש        | תוויות▼ מחיקה אפשרויות נוספות                                            | 14 מתוך 14 🕨            |
|------------|--------------------------------------------------------------------------|-------------------------|
| January 6  | הוראה בסביבות למידה מתוקשבות ניידות לצוות בלבד - בלמידה מרחוק- צו… 🖉     | אסנת דגן 🗠 🖄            |
| January 5  | 🖉 ) הוראה בסביבות למידה מתוקשבות ניידות לצוות בלבד - בלמידה מרחוק- צוות  | אסנת דגן 🛆              |
| January 4  | הוראה בסביבות למידה מתוקשבות ניידות לצוות בלבד - בלמידה מרחוק- צוות (… 🖉 | יעקב ולר 🏠 🗌            |
| 31/12/2014 | 🖉) הוראה בסביבות למידה מתוקשבות ניידות לצוות בלבד - בלמידה מרחוק- צוות   | אסנת דגן 🗅              |
| 29/12/2014 | 🖉 ) הוראה בסביבות למידה מתוקשבות ניידות לצוות בלבד - בלמידה מרחוק- צוות  | אסנת דגן 🛆 🖂            |
|            | ות                                                                       | הצג 5 10 20 50 100 הודע |

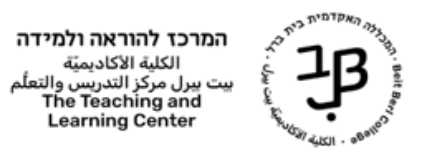

4. נלחץ על ההודעה הרצויה כדי לקרוא את תוכנה. תופיע החלונית הבאה:

| אפשרויות נוספות ו | תוויות ▼                                                                                                    |
|-------------------|----------------------------------------------------------------------------------------------------|
| *                 | בדיקה∱<br>14:14, 8/01/2015, 14:14<br>אל משתמש1 משתמש                                                                                                    |
|                   | הודעה שנשלחה                                                                                                    |
|                   | <sup>השב</sup> <sub>השב לכולם</sub> <sup>העבר</sup><br>4.1 ניתן ללחוץ על [השב] כדי לענות לשולח ההודעה<br>ללחוץ על [השב לכולם] כדי להשיב לכל הנמענים להודעה<br>ללחוץ על [העבר] כדי לשלוח את ההודעה לנמען חדש. |
| ודעה מודגשת       |                                                                                                    |

4.4 נלחץ על הניווט כדי לחזור אחורנית לתיבת הודעות נכנסות.

#### הדגשת הודעות

1. ניתן להדגיש הודעה, באמצעות לחיצה על הכוכב:

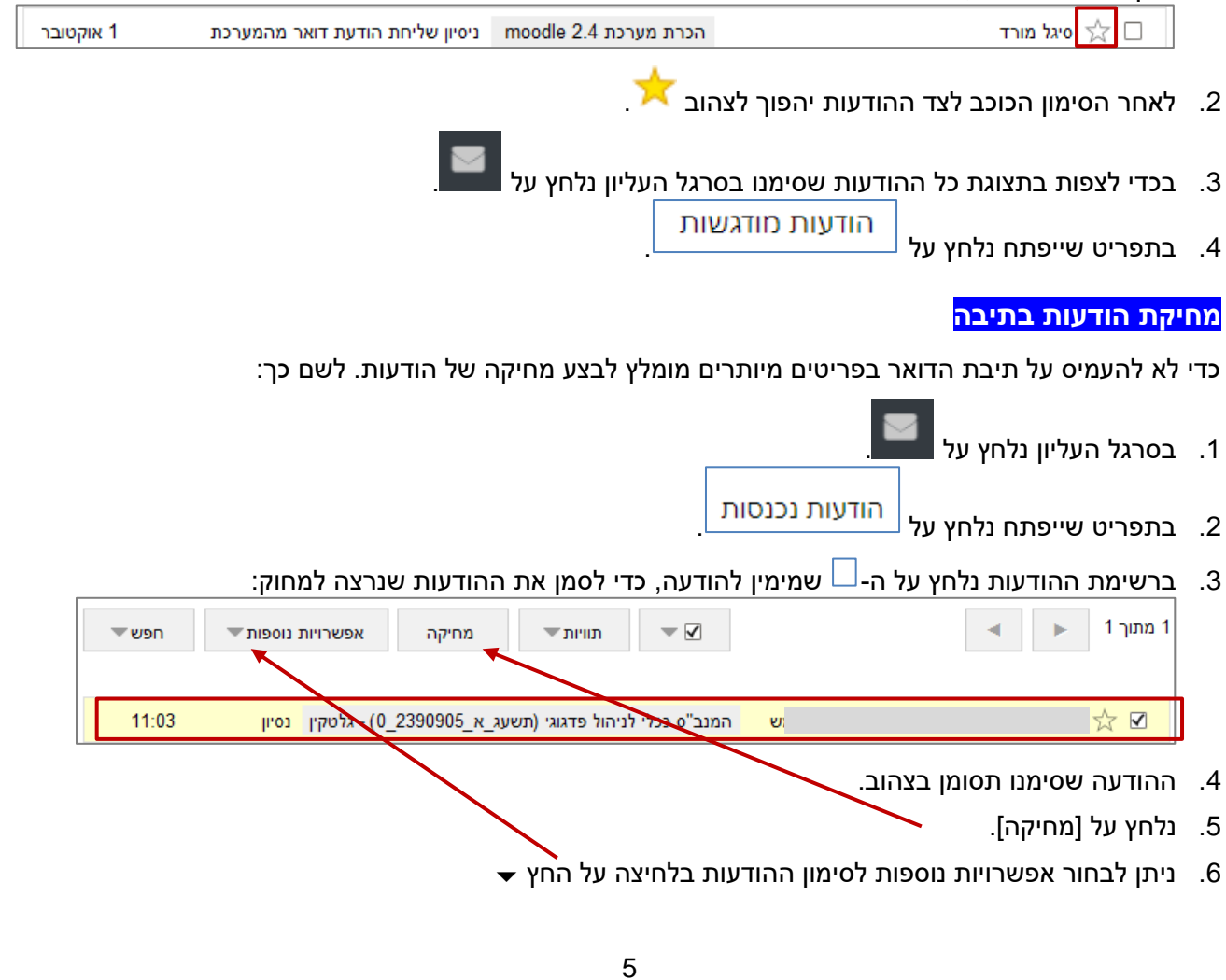